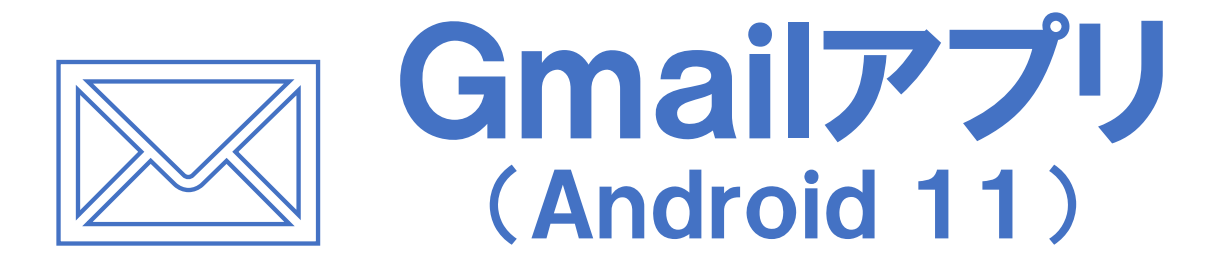

#### 【設定値変更編】

#### ※メールサーバの値を po\*\*.ueda.ne.jp などから mbox.ueda.ne.jpに変更する場合にご覧ください

上田ケーブルビジョン

# はじめに

#### メール設定前に【設定項目表】を準備し 【メールアドレス】と【パスワード】 をご確認ください

| 様のご契約内容は以下の通りです<br>ご契約者情報<br>お客様氏名                                                                                     |                     | 設定項目表             |
|----------------------------------------------------------------------------------------------------|---------------------|-------------------|
| ご契約者情報   お客様氏名 電話番号   お客様住所    お客様番号    メール設定情報    メールアドレス<br>(アカウント) ********@ueda. ne. jp   パスワード    PDP3サーバ SMTPサーバ |                     | 様のご契約内容は以下の通りです   |
| お客様氏名 電話番号   お客様街所    お客様番号    メール設定情報    メールアドレス<br>(アカウント) *******@ueda. ne. jp   パスワード    P0P3サーバ SMTPサーバ           | ご契約者情報              |                   |
| お客様住所   お客様番号   メール設定情報   メールアドレス<br>(アカウント)   パスワード   POP3サーバ   SMTPサーバ                                               | お客様氏名               | 電話番号              |
| お容様番号   メール設定情報   メールアドレス<br>(アカウント)   パスワード   P0P3サーバ   SMTPサーバ                                                       | お客様住所               |                   |
| メール設定情報<br>メールアドレス<br>(アカウント) *******@ueda. ne. jp<br>パスワード<br>POP3サーバ SMTPサーバ                                         | お客様番号               |                   |
| メールアドレス<br>(アカウント) ******@ueda.ne.jp<br>パスワード<br>P0P3サーバ SMTPサーバ                                                       | メール設定情報             |                   |
| バスワード<br>POP3サーバ SMTPサーバ                                                                                               | メールアドレス<br>(アカウント)  | ******@ueda.ne.jp |
| POP3サーバ SMTPサーバ                                                                                                    | パフロード               |                   |
|                                                                                                    | 71×7 F              | SMTPサーバ           |
| メール安心パック その他オプション                                                                                                    | POP3サーバ             | 7 - 11 - 1 - 2    |
|                                                                                                    | POP3サーバ<br>メール安心パック | その他オフション          |

#### 設定はSTEP9 まであります

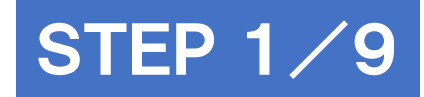

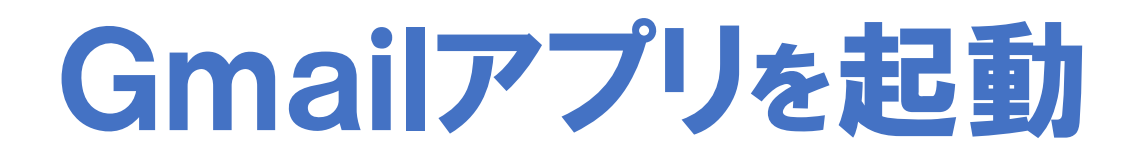

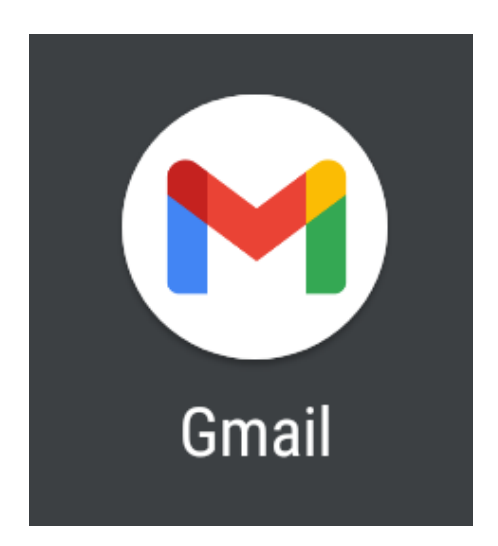

#### ※作業は端末をインターネットに接続した状態で行ってください

**マニュアル作成時の確認環境** SHARP AQUOS sense5G SH-M17X5Sを使用し、Gmailアプリのバージョン2021.05.16で作成しています。 画面・アイコン・名称等は端末により異なりますのでご注意ください。

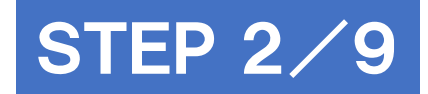

## 受信トレイの [=メニュー]をタップ

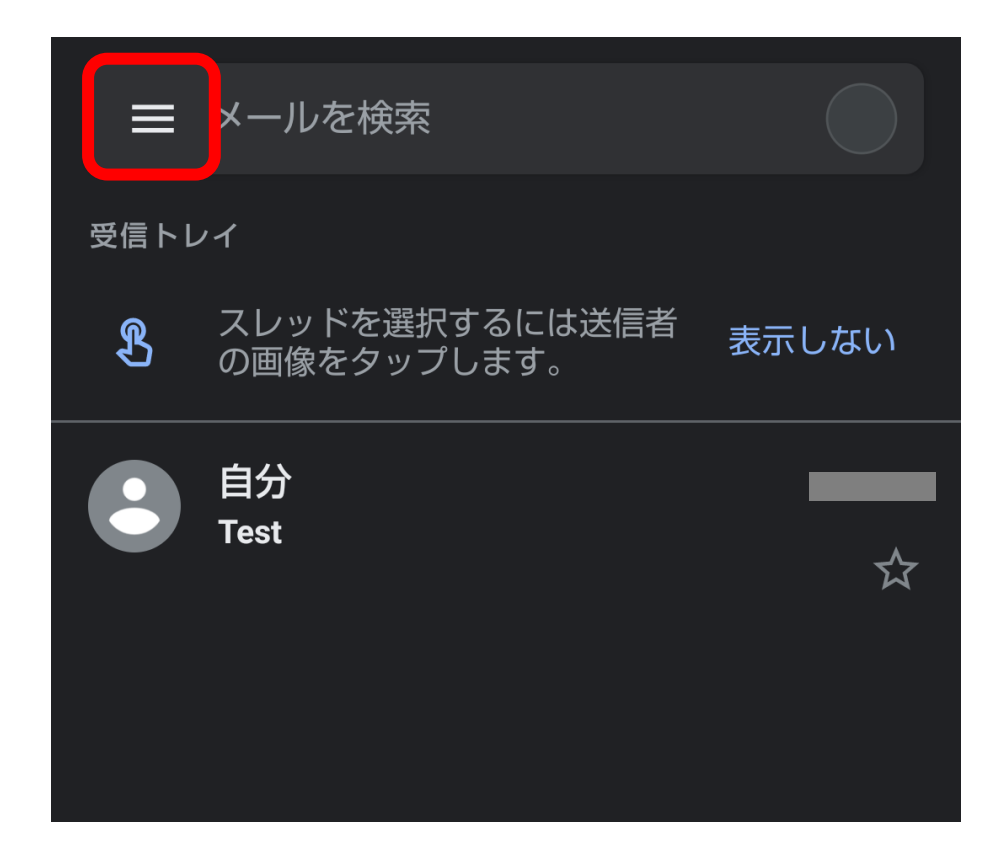

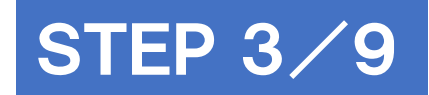

[設定]をタップ

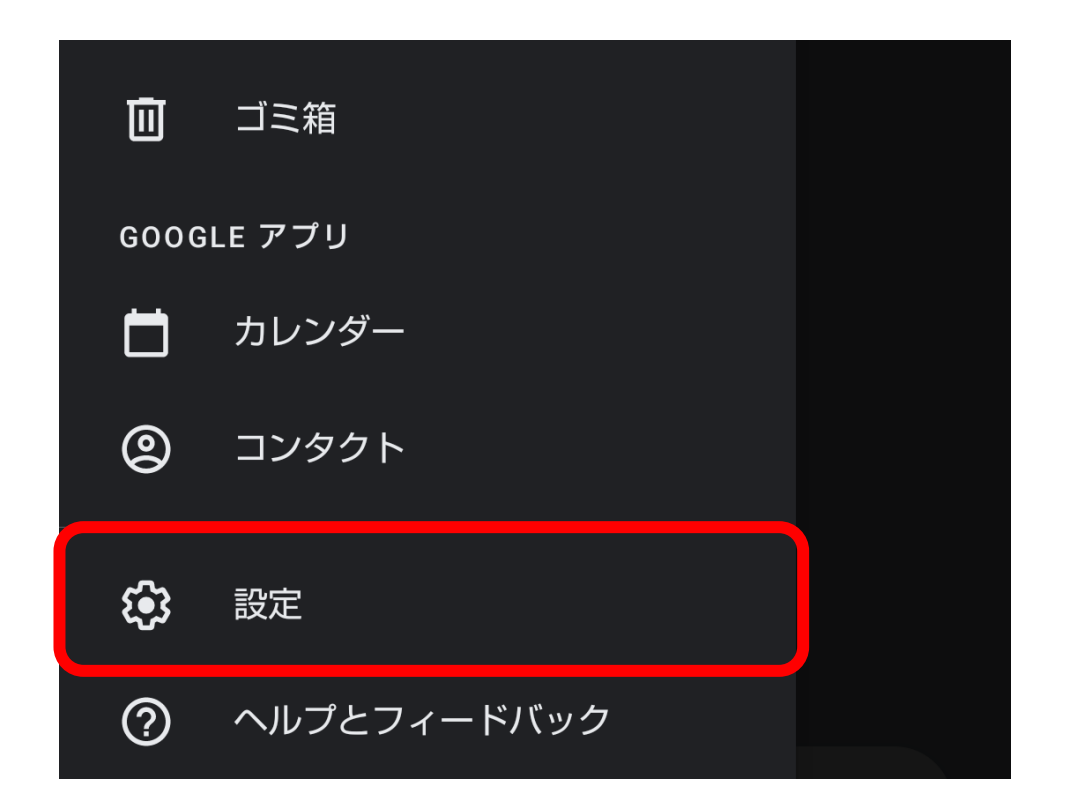

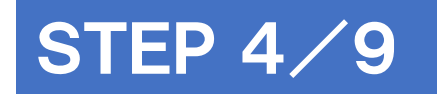

## 変更したいアカウントをタップ

| ← 設定        | • |
|-------------|---|
| 全般設定        |   |
| @ueda.ne.jp |   |
| アカウントを追加する  |   |

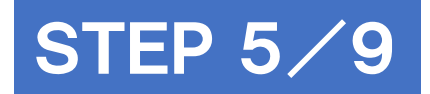

## [サーバーの設定]の[受信設定]をタップ

サーバーの設定

受信設定 ユーザー名、パスワード、その他の受信サーバーの設定

送信設定 ユーザー名、パスワード、その他の送信サーバーの設定

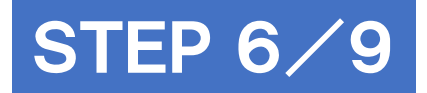

# 設定値を入力し、[完了]をタップ

|   | 同期オプション                       |
|---|-------------------------------|
| 1 | ユーザー名<br>@ueda.ne.jp          |
|   | パスワード<br>                     |
|   | サーバー<br>mbox.ueda.ne.jp       |
|   | ポート<br>995                    |
|   | セキュリティの種類<br>SSL/TLS          |
|   | サーバーからメールを削除<br>受信トレイから削除したとき |
|   | キャンセ 2 完了                     |

| 項目        | 入力内容            |
|-----------|-----------------|
| ユーザー名     | メールアドレスを入力      |
| パスワード     | パスワードを入力        |
| サーバー      | mbox.ueda.ne.jp |
| ポート       | 995             |
| セキュリティの種類 | SSL/TLS         |

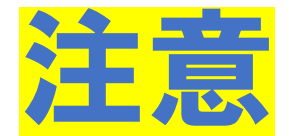

## [証明書が無効です]と表示されたら [詳細情報]をタップ

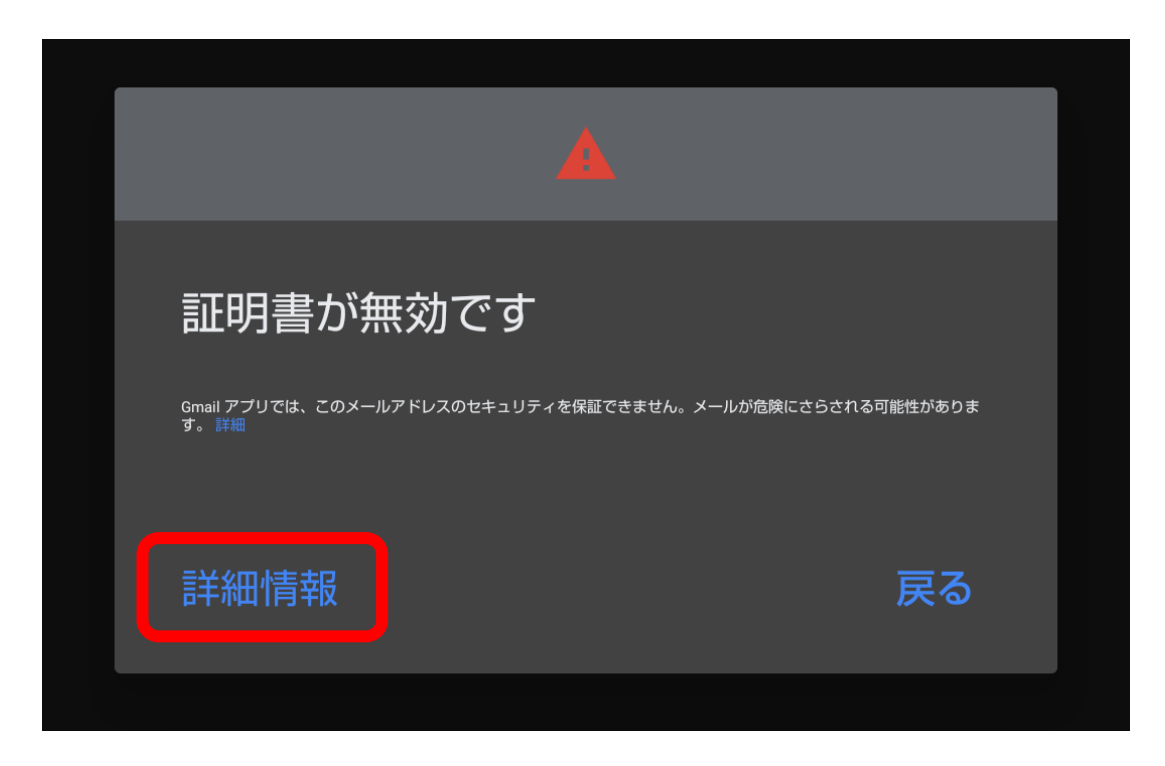

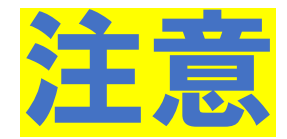

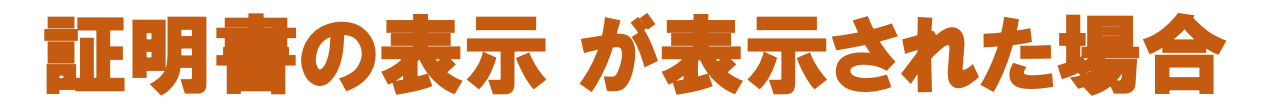

#### 画面下の[無視して続行]をタップ

| ÷                                 | 証明書の情報                                                                                                | :                   |
|-----------------------------------|----------------------------------------------------------------------------------------------------|---------------------|
|                                   |                                                                                                    |                     |
| 証明                                | 書は信頼されていませ                                                                                            | $\sim$              |
| このエ<br>せいた<br>ん)を                 | Eラーについてはメール プロバイ<br>Eだくか、    @ueda.ne.jp(<br>Eご使用ください。                                                | ダにお問い合わ<br>安全ではありませ |
| サブシ<br>発行元<br>有効期<br>現在の<br>PEM : | ジェクト: mbox.ueda.ne.jp<br>元: GlobalSign GCC R3 DV TLS CA<br>月間の開始日:<br>月限:<br>D日付:<br>エンコードのチェーン:BEGIN | 2020<br>CERTIFICATE |
|                                   |                                                                                                    |                     |
|                                   |                                                                                                    |                     |
|                                   |                                                                                                    |                     |

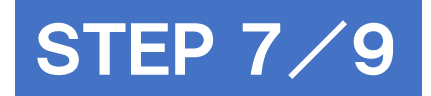

## [サーバーの設定]の[送信設定]をタップ

サーバーの設定

受信設定 ユーザー名、パスワード、その他の受信サーバーの設定

送信設定 ユーザー名、パスワード、その他の送信サーバーの設定

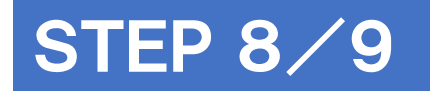

# 設定値を入力し、[完了]をタップ

|   | 同期オプション                                 |
|---|-----------------------------------------|
| 1 | ログインが必要                                 |
|   | ユーザー名<br>@ueda.ne.jp                    |
|   | パスワード<br>                               |
|   | SMTP サーバー<br>mbox.ueda.ne.jp            |
|   | ポート<br>465                              |
|   | <sup>セキュリティの種類</sup><br>SSL/TLS(証明書をすべて |
|   | キャンセノ 2 完了                              |

| 項目        | 入力内容            |
|-----------|-----------------|
| ログインが必要   | オン              |
| ユーザー名     | メールアドレスを入力      |
| パスワード     | パスワードを入力        |
| SMTPサーバー  | mbox.ueda.ne.jp |
| ポート       | 465             |
| セキュリティの種類 | SSL/TLS         |

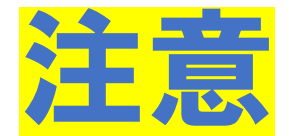

## [証明書が無効です]と表示されたら [詳細情報]をタップ

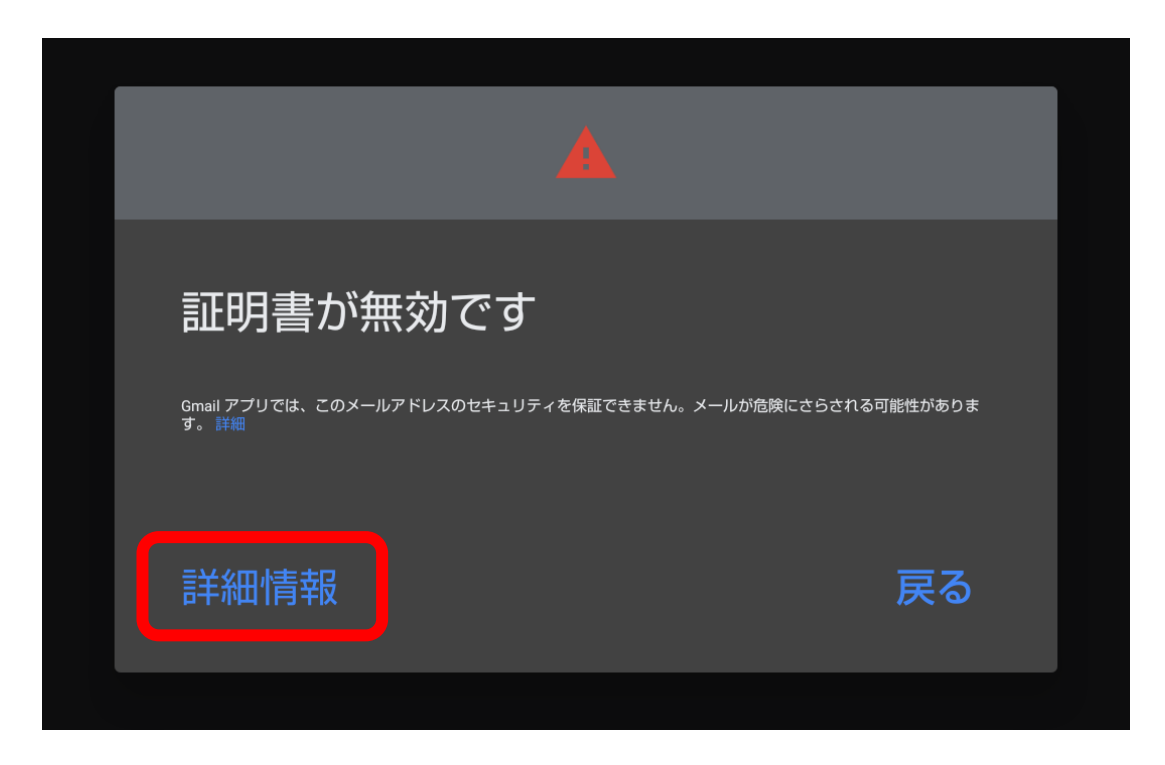

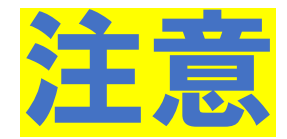

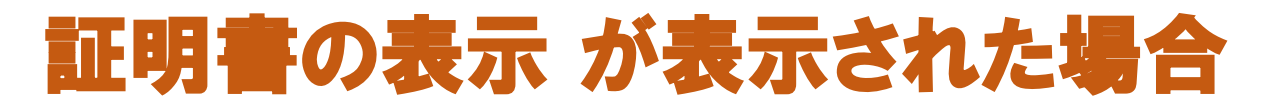

#### 画面下の[無視して続行]をタップ

| ÷                                 | 証明書の情報                                                                                                | :                       |
|-----------------------------------|----------------------------------------------------------------------------------------------------|-------------------------|
|                                   |                                                                                                    |                         |
| 証明                                | 書は信頼されていませ                                                                                            | Ь                       |
| このエ<br>せいた<br>ん)を                 | ニラーについてはメール プロバィ<br>こだくか、@ueda.ne.jp(<br>こご使用ください。                                                    | ′ダにお問い合わ<br>〔安全ではありませ   |
| サブジ<br>発行元<br>有効期<br>現在の<br>PEM コ | ジェクト: mbox.ueda.ne.jp<br>5: GlobalSign GCC R3 DV TLS CA<br>間間の開始日:<br>同限:<br>D日付:<br>エンコードのチェーン:BEGIN | . 2020<br>I CERTIFICATE |
|                                   |                                                                                                    |                         |
|                                   |                                                                                                    |                         |
|                                   |                                                                                                    |                         |

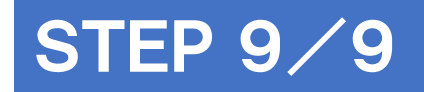

## 「 ← 」を2回タップし、元の画面に戻り 設定完了

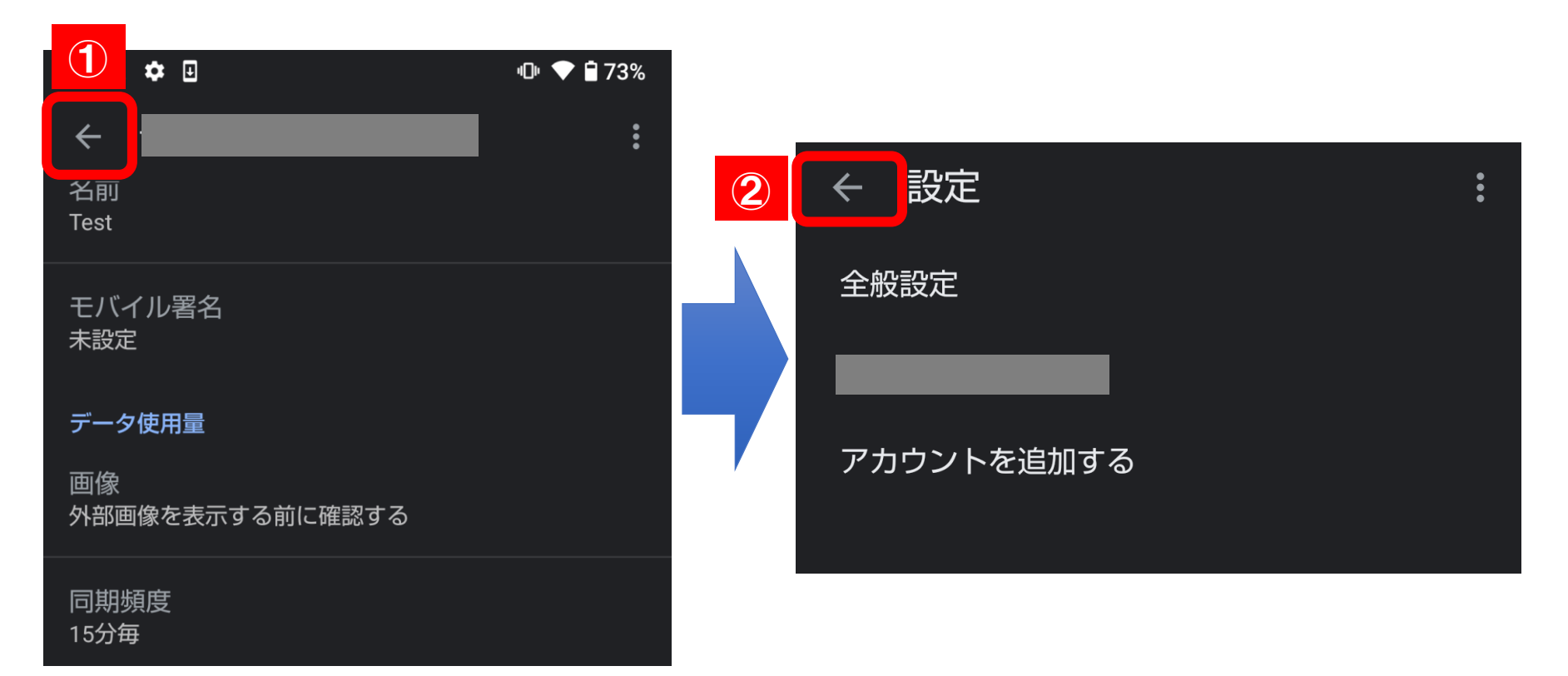